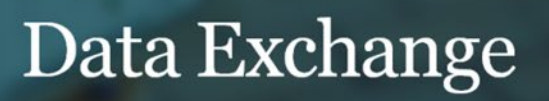

# Update participation in the Partnership Approach

## Task card

This task card discusses the following:

- How to update participation in the Partnership Approach
  - Part A At the organisation level
  - o Part B At the program activity level

## **KEY HIGHLIGHTS**

- Requirements for participation in the partnership approach may be specified in the grant opportunity guidelines or your grant agreement.
- Opting in to the Partnership Approach will provide your organisation with access to a number of extra partnership reports.
- Contact your funding arrangement manager for more information.

## How to update participation in the Partnership Approach

Your organisation can elect to opt in or out of the Partnership Approach for one, some or all of the program activities your organisation delivers. Opting in to the Partnership Approach will provide your organisation with access to a rich data source of partnership reports which includes extra demographic and outcomes information. Requirements for participation in the partnership approach may be specified in the grant opportunity guidelines or your grant agreement.

Changes to your organisation's participation in the Partnership Approach must be reflected in your grant agreement. Contact your funding arrangement manager to discuss this further.

Once your grant agreement has been updated, your organisation will be able to access Partnership Approach reports however you can start entering the data at any time.

More information about the Partnership Approach can be found in the <u>Data Exchange Protocols</u>. Task cards on how to run Partnership Approach reports can be found on the <u>Data Exchange website</u>.

### Part A - At the organisation level

From the Data Exchange web-based portal home page, select > **Manage organisation** found in the **My Organisation** menu. Refer Figure 1.

Figure 1 – My Organisation screen

| ] | My Organisation |                     |  |  |  |  |  |
|---|-----------------|---------------------|--|--|--|--|--|
|   | ۰               | Manage organisation |  |  |  |  |  |
|   | ۰               | Manage users        |  |  |  |  |  |
|   | ۰               | Reference data      |  |  |  |  |  |
|   | ۰               | Uploaded files      |  |  |  |  |  |

The Manage organisation screen will display. Refer Figure 2.

| Select EDIT ORGANISATION DETAILS.     |                        |                           |  |  |  |  |  |  |  |  |
|---------------------------------------|------------------------|---------------------------|--|--|--|--|--|--|--|--|
| Figure 2 – Manage organisation screen |                        |                           |  |  |  |  |  |  |  |  |
| Manage organisation                   |                        |                           |  |  |  |  |  |  |  |  |
|                                       |                        | EDIT ORGANISATION DETAILS |  |  |  |  |  |  |  |  |
| Organisation Details                  |                        |                           |  |  |  |  |  |  |  |  |
| Preferred organisation name:          | Community Care         |                           |  |  |  |  |  |  |  |  |
| Partnership Approach agreement:       | Yes                    |                           |  |  |  |  |  |  |  |  |
| ABN:                                  | 11005906054            |                           |  |  |  |  |  |  |  |  |
| Source Organisation ID:               | 4-13UI4P               |                           |  |  |  |  |  |  |  |  |
| Source Organisation name:             | Community Organisation |                           |  |  |  |  |  |  |  |  |

The Edit organisation details screen will display. Refer Figure 3.

Select **Yes** or **No** to indicate whether your organisation is or isn't participating in the Partnership Approach, then select **SAVE**.

This will apply to all program activities your organisation delivers. If you have only elected certain program activities for the Partnership Approach, complete the steps outlined in Part B.

#### Figure 3 – Edit organisation details screen

| Edit organisation details                                                                                                    |  |  |  |  |  |
|----------------------------------------------------------------------------------------------------|--|--|--|--|--|
| The preferred organisation name can be the trading name or another commonly known name for your organisation. The preferred<br>name will be displayed throughout the DSS Data Exchange system and will be visible to other users of the system. |  |  |  |  |  |
| All fields marked with an asterisk ( $\star$ ) are required.                                                                                                    |  |  |  |  |  |
| Organisation details                                                                                                    |  |  |  |  |  |
| Preferred organisation name: * Community Care                                                                                                    |  |  |  |  |  |
| Partnership Approach agreement: *                                                                                                    |  |  |  |  |  |
| Changing this value will update all program activities and overwrite any<br>existing Partnership Approach agreements.                                                                                                    |  |  |  |  |  |
| ABN: 11005906054                                                                                                    |  |  |  |  |  |
| Source Organisation ID: 4-13UI4P                                                                                                    |  |  |  |  |  |
| Source Organisation name: Community Organisation                                                                                                    |  |  |  |  |  |
| Cancel SAVE                                                                                                    |  |  |  |  |  |

#### Part B - At the program activity level

Your organisation can opt out of the Partnership Approach for an individual program activity even if they have opted in at an organisation level.

If your organisation delivers the same program activity at multiple outlets, each of these outlets **must** all opt-in or out, as participation cannot be assigned at the outlet level.

To opt in or out of the Partnership Approach for an individual program activity, go to the **Manage** organisation screen and select the appropriate **Program activity hyperlink**. Refer Figure 4.

Figure 4 – Program activity selected at the Manage organisation screen

|              |                                                                                                    |                         |                   |              | EDIT ORGA    | NISATION DET   | AILS  |
|--------------|----------------------------------------------------------------------------------------------------|-------------------------|-------------------|--------------|--------------|----------------|-------|
| Organisa     | tion Details                                                                                                   |                         |                   |              |              |                |       |
| Pre          | ferred organisation name:                                                                                      | Community C             | are               |              |              |                |       |
| Partners     | hip Approach agreement.                                                                                        | Yes                     |                   |              |              |                |       |
|              | ABN:                                                                                                    | 11005906054<br>4-13UI4P |                   |              |              |                |       |
|              | Source Organisation ID:                                                                                        |                         |                   |              |              |                |       |
| S            | ource Organisation name:                                                                                       | Community O             | rganisation       |              |              |                |       |
| Dutlets a    | 0)                                                                                                    |                         |                   |              | 1            | + ADD OUTL     | ET    |
| Name:        | Address:                                                                                                    | State: 8                | Program activity: |              |              | -              | -     |
|              |                                                                                                    |                         |                   |              |              | SEARCH (       | Clear |
| Outlet name  | ¢ Addre                                                                                                    | 195                     |                   |              | Created Date | ¢              |       |
| Local Highes | these 1 Mor                                                                                                    | t Street CITY ACT       | 1601              |              | 17/06/2014   |                | -     |
| Sudawy       | 123 0                                                                                                    | ioulburn Street SYG     | NEY NSW 2000      |              | 17/06/2014   |                | 4     |
| rogram       | activities (69)                                                                                                |                         | 1 2 3 N           | ext          |              | Show All:      |       |
| 0            | vity ©                                                                                                    |                         | Start date 🔿      | End date 🗘   | Status 🗘     | Notification O |       |
| Program acti | And a second second second second second second second second second second second second second second second | killin)                 | 06/01/2016        | 05/12/2019   | Active       |                | -     |
| Program acti | ounselling (for Canberra Life S                                                                                |                         |                   | an one share |              |                |       |
| Program acto | ounselling (for Canberra Life Si<br>ounselling (for Church Group)                                              |                         | 08/01/2016        | 05/12/2019   | Active       |                | 1     |

The Program activity screen will display. Refer Figure 5.

#### Select EDIT PROGRAM ACTIVITY.

### Figure 5 – Program activity screen

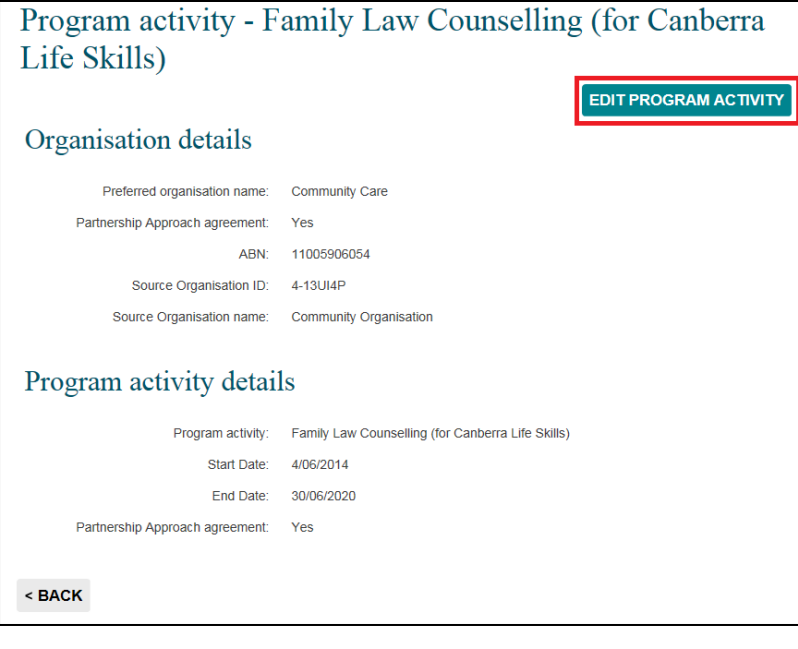

The Edit program activity screen will display. Refer Figure 6.

Change the Partnership approach agreement radio button as required, then select SAVE.

Figure 6 – Edit program activity screen

| Edit program activity             |                                                                                                    |  |  |  |  |
|-----------------------------------|----------------------------------------------------------------------------------------------------|--|--|--|--|
| Program activity details          | All fields marked with an asterisk (*) are required.                                                                      |  |  |  |  |
| Program activity:                 | Family Law Counselling (for Canberra Life Skills)                                                                         |  |  |  |  |
| Start Date:                       | 4/06/2014                                                                                                    |  |  |  |  |
| End Date:                         | 30/06/2020                                                                                                    |  |  |  |  |
| Partnership Approach agreement: * | ♥ Yes ○ No<br>Setting the Partnership Approach agreement on this screen affects only this<br>particular program activity. |  |  |  |  |
| Cancel                            | SAVE                                                                                                    |  |  |  |  |

You can find more information on outlets, clients, cases, and sessions on the <u>Data Exchange Protocols</u> and the <u>Training</u> page.

For system support, contact the Data Exchange Helpdesk by email <u>dssdataexchange.helpdesk@dss.gov.au</u> or on 1800 020 283.